# EVOUCHER TOKOPEDIA

Your remards, by any and membership

0.41

# GUIDELINE

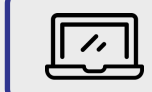

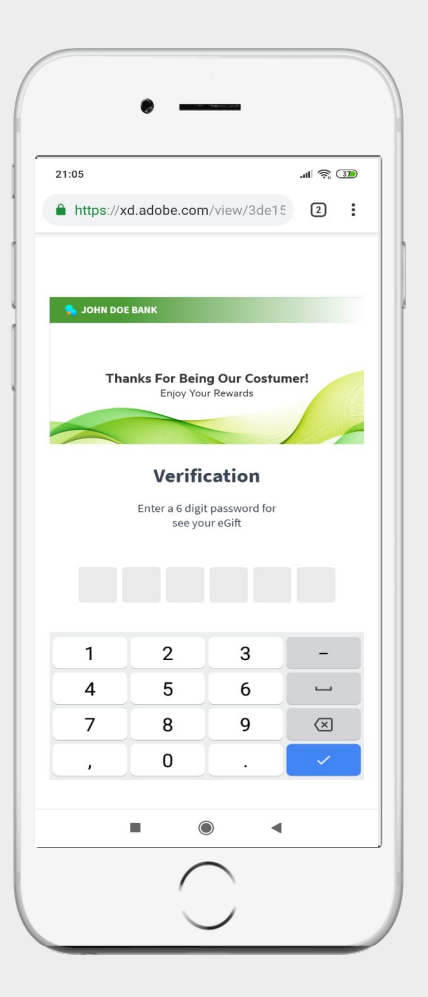

Masuk ke hal eVoucher pada aplikasi Zoom lalu Memasukkan 6 digit PIN

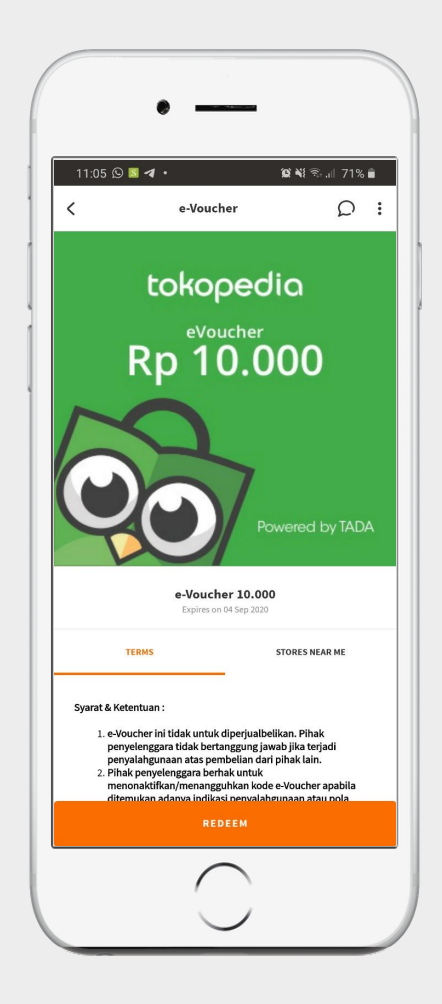

Tekan tombol "Redeem" untuk menukarkan eVoucher

tada

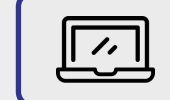

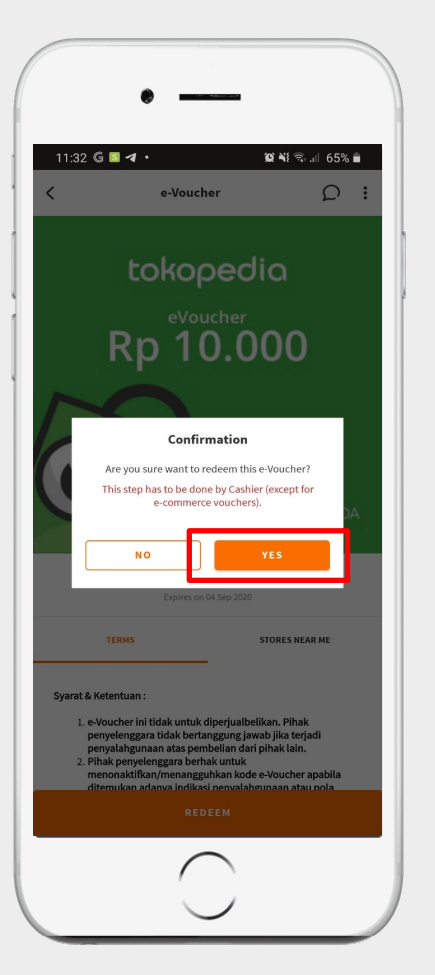

Tekan YA/YES, untuk mendapatka kode unik eVoucher

tada

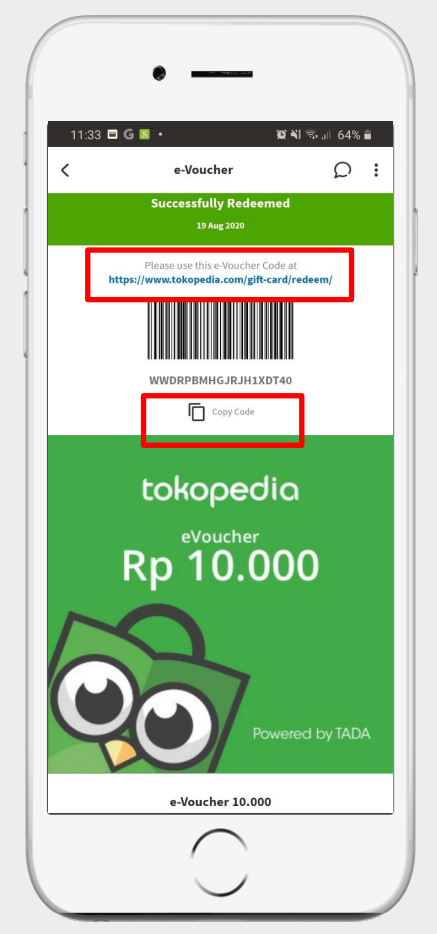

Copy Code, lalu klik link https://www.tokopedia.com/gift-card/redeem/ yang akan mengarahkan ke halaman aplikasi Tokopedia

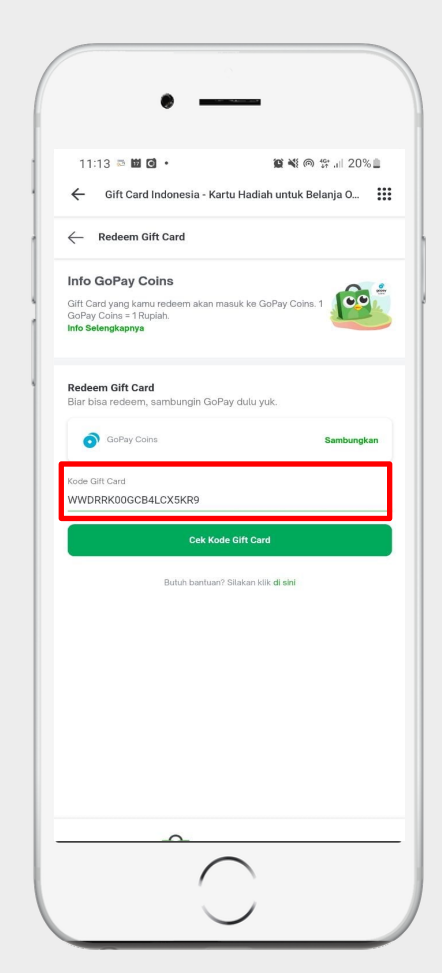

Paste/salin kode eVoucher di kolom Kode Gift Card, lalu tekan "Cek Kode Gift Card"

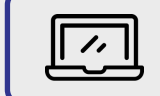

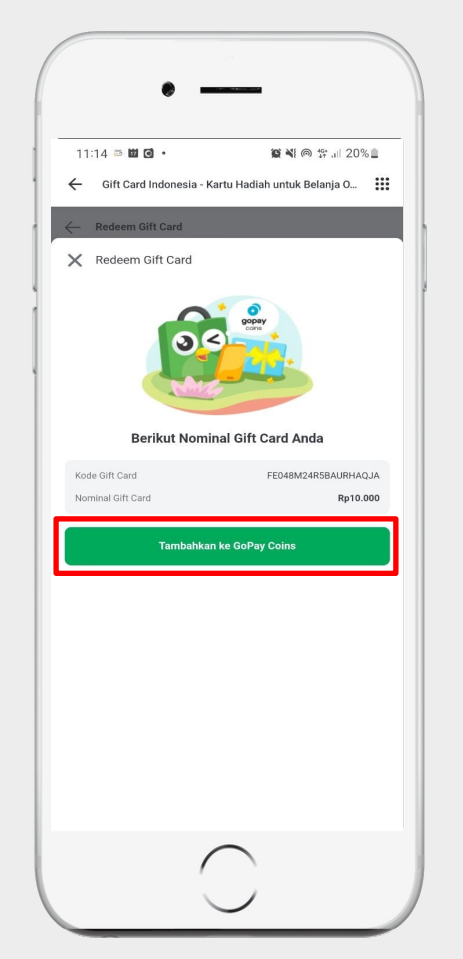

Nominal Gift Card/eVoucher akan tertera Nominal GoPay Coins, lalu Tekan "Tambahkan ke GoPay Coins"

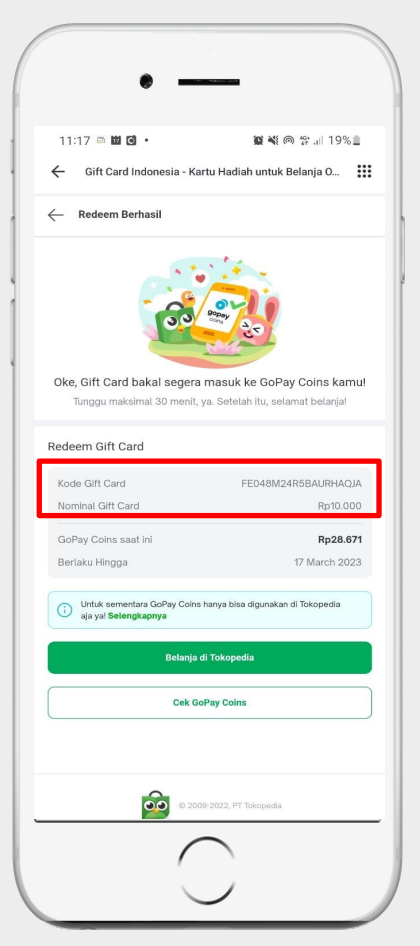

eVoucher telah berhasil ditukarkan dan langsung masuk kedalam GoPay Coins anda dan akan terupdate otomatis di semua platform yang menggunakan Gopay Coins

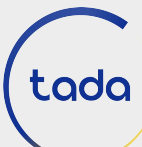

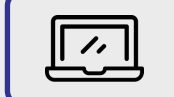

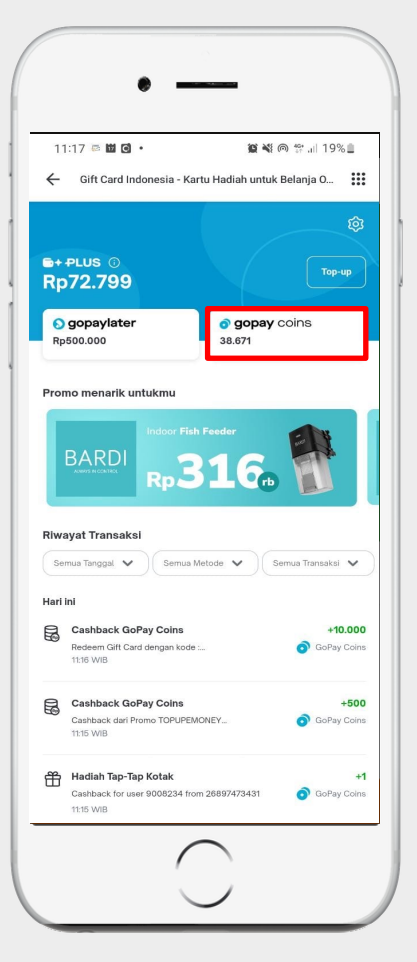

Cek Saldo GoPay Coins

tada

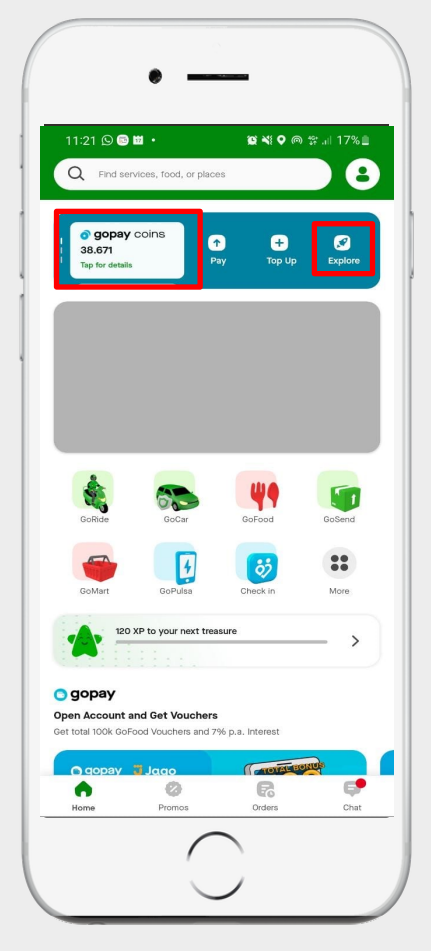

GoPay Coins and akan otomatis terupdate pada aplikasi Gojek yang Anda miliki

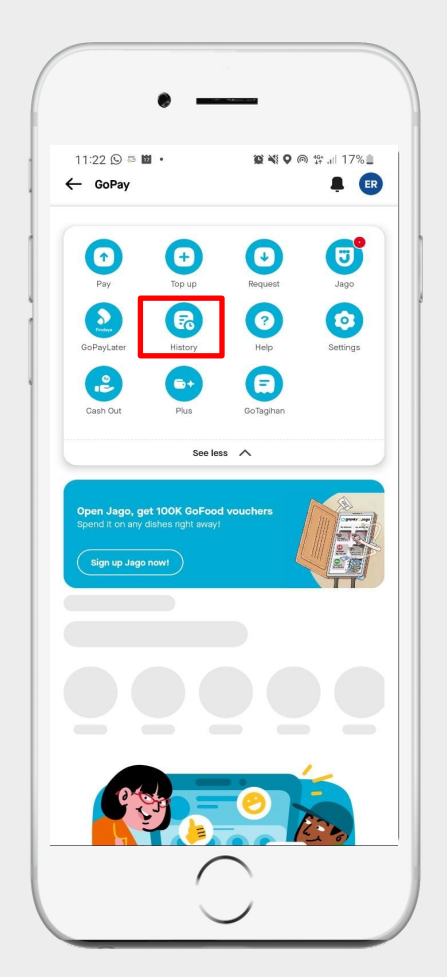

Cek History transaksi

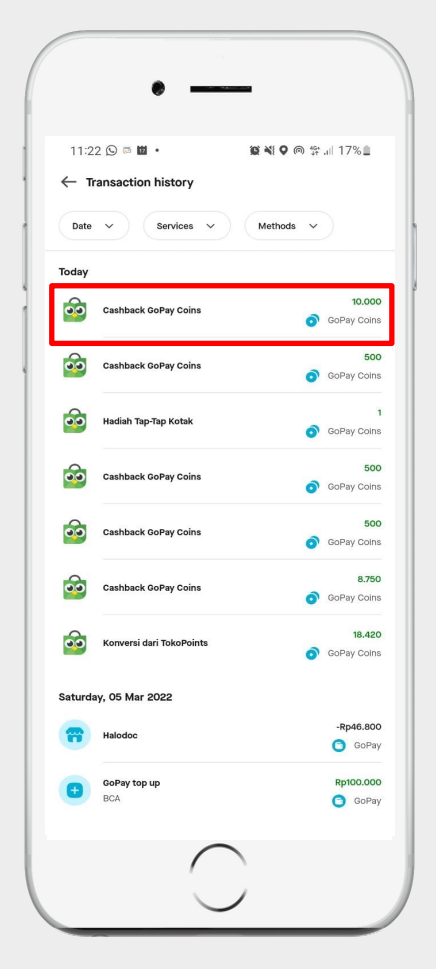

eVoucher Tokopedia yang anda tukarkan sudah masuk ke dalam Saldo Gopay Coins

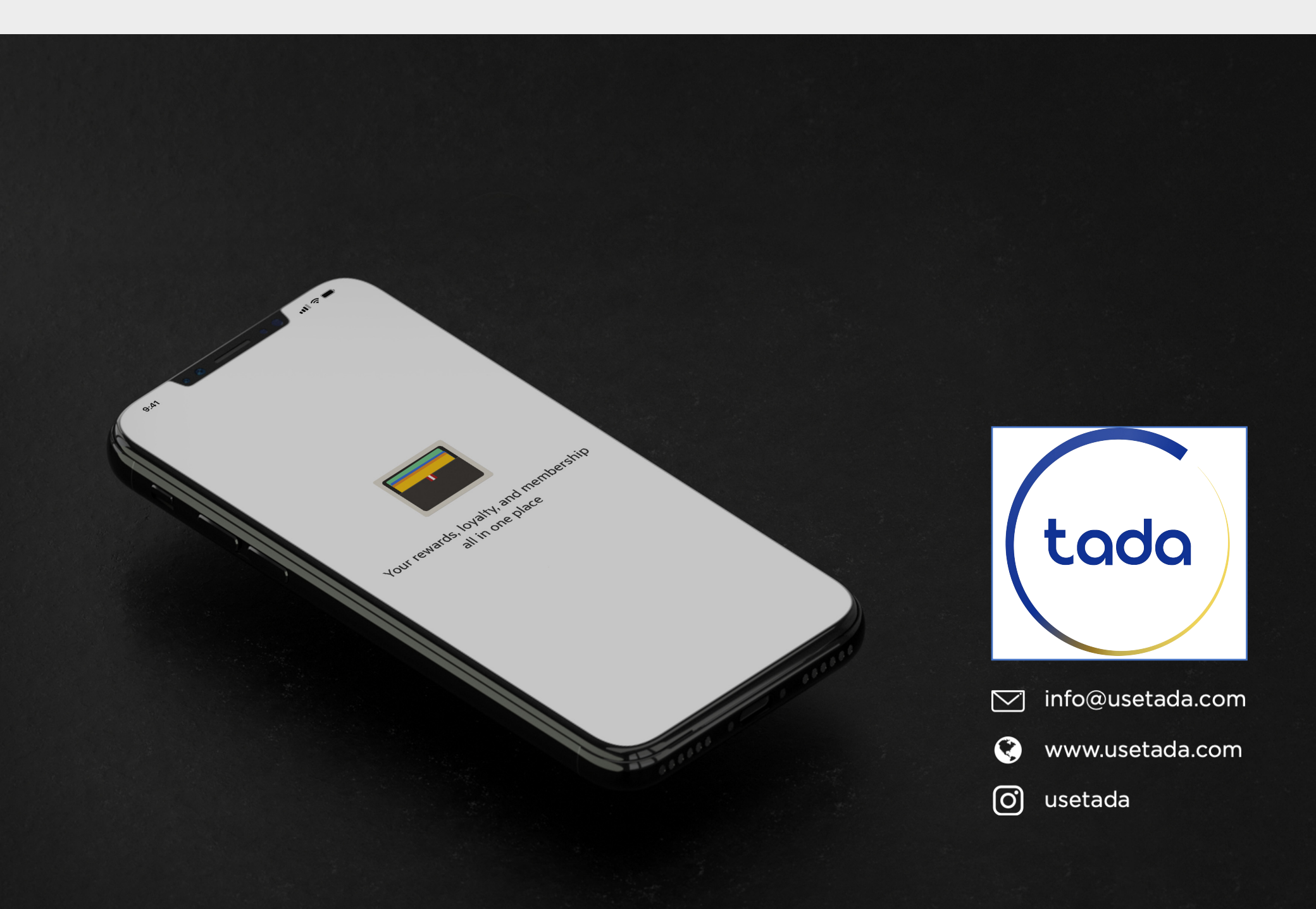